## **Retrieving LTA documents**

https://onemotoring.lta.gov.sg/content/onemotoring/home.html

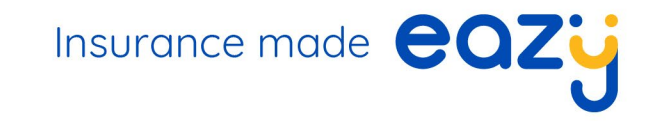

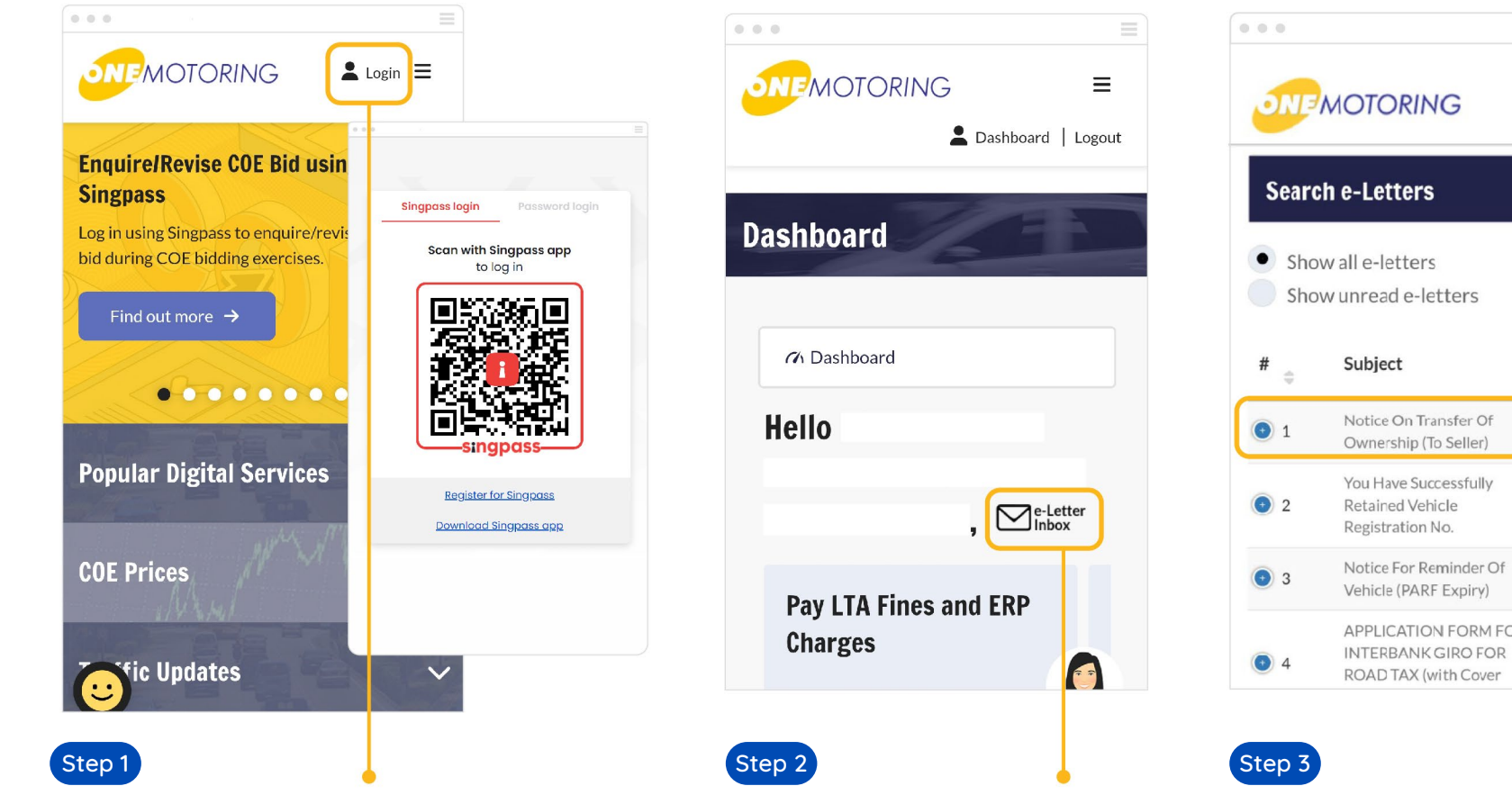

Click "Login", and scan your Singpass to proceed

Click on "e-Letter Inbox" to view the LTA letter

Ξ Asset No.
Vehicle no. Vehicle ro. Vehicle no. APPLICATION FORM FOR

Select document to view

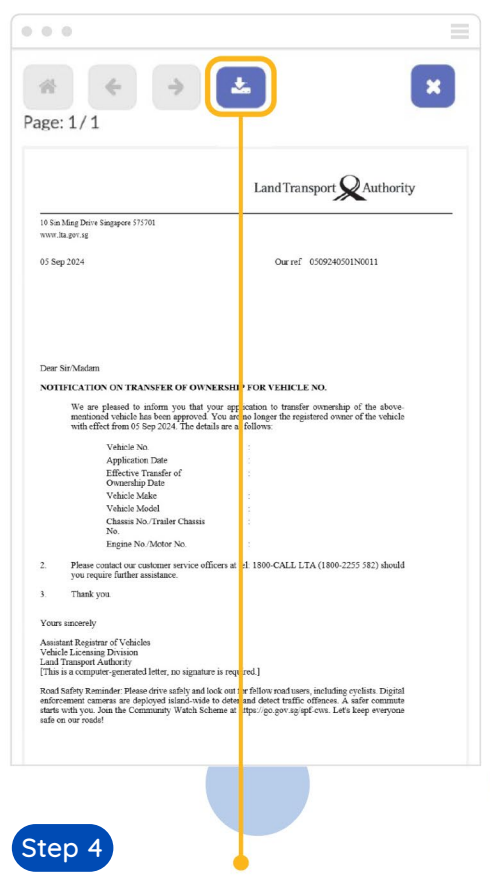

Click to download the PDF copy